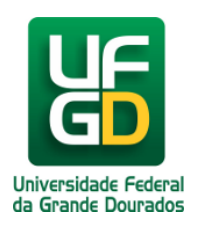

## **Redimensionar Imagem**

## Ajuda > Sistema Gestão Portal UFGD > Adicionar Informações as Páginas

http://ajuda.ufgd.edu.br/artigo/539

Segue abaixo os passos necessários para redimensionar uma imagem na página desejada do Portal UFGD;

Passo 1:

Dê **dois** cliques sobre a imagem desejada. Preencha os campos **Largura** e **Altura** em pixel, o campo altura é preenchido automaticamente,

caso queira preencher o valor da Altura clique no ícone do cadeado ao lado do campo. Clique no botão OK para finalizar.

| Editar Página  |                                  | Formatar Imagem X                     | 2 |
|----------------|----------------------------------|---------------------------------------|---|
| Eultar i agina |                                  | Informações da Imagem Link Avançado   |   |
| Estrutura:     | assessoria-comunicacao - Assesso | URL                                   |   |
| Título:        | tt                               | 1123661_grande4120060769285005280.jpg |   |
|                |                                  | Texto Alternativo                     |   |
| Subtítulo:     |                                  | Chapéu festa junina                   |   |
| Texto:         | Código-Fonte                     | Largura Visualizar                    |   |
|                |                                  |                                       |   |
|                |                                  | Altura                                |   |
|                |                                  | 400                                   |   |
|                |                                  | Borda                                 |   |
|                |                                  |                                       |   |
|                |                                  | HSpace                                |   |
|                |                                  |                                       |   |
|                |                                  | VSpace                                |   |
|                |                                  |                                       |   |
|                |                                  | Alinhamento                           |   |
|                |                                  |                                       |   |
|                |                                  |                                       |   |

Pronto! Você já redimensionou a imagem desejada.